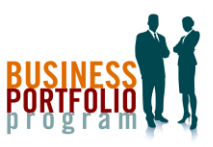

## Quick Guide: Registering an Internship in Handshake

Loyola College of Business Portfolio Career Program

## ii Handshake

The process for registering an internship for credit is done through Handshake – the national leader in early career platforms. You can access your Handshake account through Loyola's SSO Menu (<u>sso.loyno.edu</u>). Below are the steps you take once logged into Handshake.

STEP 1 – From Your Handshake Homepage:

Select the Career Center tab. (Circled below.)

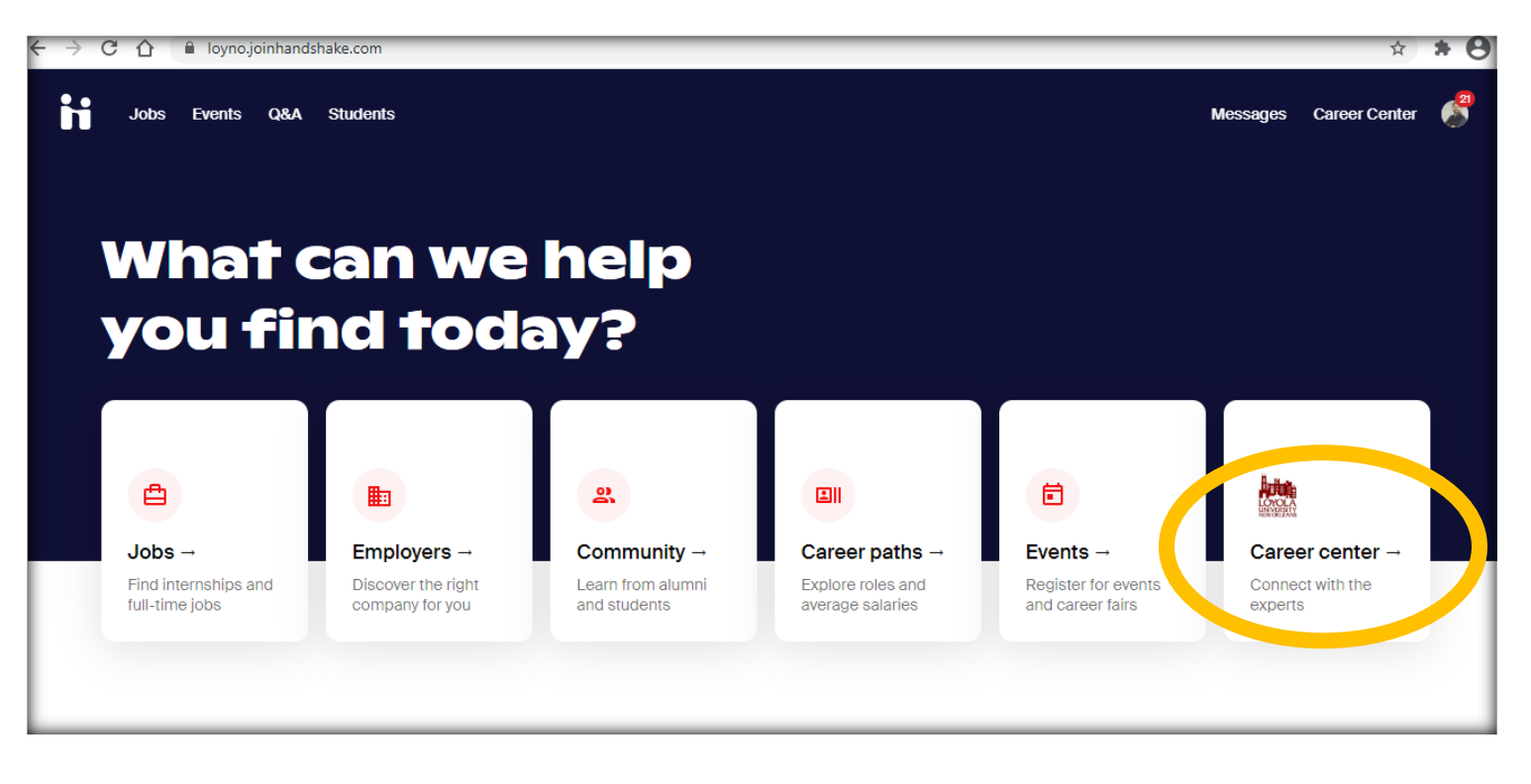

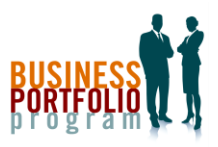

STEP 2 – From the Career Center Page:

- Select the *Experiences* tab. (Circled below.)
- IMPORTANT: If you are reporting an internship, this means you have secured an official offer from the employer. If you have not
  received an official offer, do not proceed with reporting. We cannot approve an internship without an official offer. You will see the
  FINAL STEP of this process is to include a required supervisor letter to your request, which without an official offer will not be possible.

| $\leftrightarrow \rightarrow c$ | C 企 ( 🖬                                | oyno.joinhan                                           | dshake.com/schools/      | 96?ref=content-type-nav                                        |                                                                |                                                | \$            | * 0 |
|---------------------------------|----------------------------------------|--------------------------------------------------------|--------------------------|----------------------------------------------------------------|----------------------------------------------------------------|------------------------------------------------|---------------|-----|
| H                               | Jobs Ev                                | ents Q&A                                               | Students                 |                                                                |                                                                | Messages                                       | Career Center | 2   |
|                                 |                                        |                                                        | Lc<br><b>/<i>ee</i>/</b> | yola Univer                                                    | sity New Orlea                                                 | ins<br>Cente                                   | ŕ             |     |
|                                 | What car<br>Appoi<br>Schedu<br>experts | we help y<br>ntments -<br>e time to me<br>and build yo | Loyola Univ<br>you find? | Resources →<br>Read curated content from your<br>career center | Experiences →<br>Track your internship or co-op<br>experiences | Surveys →<br>Answer questions from y<br>center | /our career   |     |

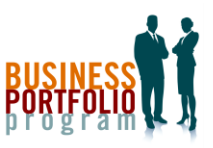

STEP 3 – From the Request Experience Page:

• Select the *Request an Experience* button. (Circled below) – Note: You can also select the *Request an Experience* tab in the navigation bar.

| ← → C ☆ 🔒 loyno.joinhandshake.com/experiences                                                                                     | ☆ <b>* 8</b>             |
|----------------------------------------------------------------------------------------------------|--------------------------|
| Jobs Events Q&A Students                                                                                                    | Messages Career Center 🦨 |
| Experiences Request an Experience                                                                                                 |                          |
| You have not us orded any experiences yet. Record your experience are when you are hired for a position.<br>Request an Experience |                          |

STEP 4 – From the Experience Template Page:

• Click into the *Experience Type* to select the appropriate BA-B497 template. (Circled below.)

| ← → C ☆ a loyno.joinhandshake.com/experiences/new    | Ŕ                    | ) <b>* 8</b> |
|------------------------------------------------------|----------------------|--------------|
| Jobs Events Q&A Students                             | Messages Career Cent | er           |
| Experiences Request an Experience                    |                      |              |
| Details                                              |                      |              |
| * Experience Type Select an experience type          | *<br>*               |              |
|                                                      |                      |              |
| Select a term                                        | •                    |              |
| Employer                                             |                      |              |
| _Employer                                            |                      |              |
| Select an employer                                   | -                    |              |
| If you do not see your employer please type your own |                      |              |

|     | REQUIREMENT REMINDERS                                                                                                    |
|-----|----------------------------------------------------------------------------------------------------|
|     | You can earn 3, 2, or 1 credit hours<br>for an internship experience. Below<br>are requirements for each:                                                                                                    |
| v.) | <ul> <li>3 credit hours:</li> <li>REQUIRED to graduate from<br/>the College of Business.</li> <li>Internship must be a minimum<br/>of 120 work hours.</li> <li>Internship must be a minimum<br/>of 5 consecutive weeks.</li> <li>Only Junior and Senior standing<br/>students can register for this<br/>required internship b.</li> </ul> |
|     | <ul> <li>2 credit hours:</li> <li>Internship must be a minimum of 80 work hours.</li> <li>Internship must be a minimum of 5 consecutive weeks.</li> <li>1 credit hour:</li> <li>Internship must be a minimum</li> </ul>                                                                                                    |
|     | of 40 work hours. <ul> <li>Internship must be a minimum of 5 consecutive weeks.</li> </ul>                                                                                                    |

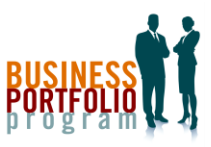

STEP 5 – Select from the Experience Template Options:

- Selecting the appropriate BA-B497 template under which to register your internship will depend on your student status. Below are the
  options to choose from based on your student status:
  - If you are an international student, select *BA-B497 International Student Required Internship Information*.
  - If you are a fully online student, select *BA-B497WZ1 Required Internship Information*.
  - All other students select *BA-B497 Required Internship Information*.

| 🕙 sso.loyno.edu                               | 🗴 🚹 (21) New Experience   Handsha 🗙 🚳 CareerShift 6.0 - Search Contac 🗙 📙 Gradebook - 21S-PFOL-B401-C 🗙 🔓 screenshot shortcut - Google S 🗙 | + -           | ð ×          |
|-----------------------------------------------|----------------------------------------------------------------------------------------------------|---------------|--------------|
| $\leftrightarrow$ $\rightarrow$ C $\triangle$ | loyno.joinhandshake.com/experiences/new                                                                                                    | ☆             | <b>* 0</b> : |
| Jobs                                          | s Events Q&A Students Messages                                                                                                    | Career Center | 8            |
| Experiences                                   | Request an Experience                                                                                                    |               |              |
| Det                                           | ails                                                                                                    |               |              |
| <u>*</u> Ex                                   | perience Type                                                                                                    |               |              |
|                                               | A experience type                                                                                                    | •             |              |
| В                                             | A-B497 INTERNATIONAL STUDENT Required Internship Information                                                                               | *             |              |
| В                                             | A-B497 Required Internship Information                                                                                                    |               |              |
| В/                                            | A B497WZ1 Required Internship Information                                                                                                  |               |              |
| C                                             | Million and a second second second second second second second second second second second second second second                            |               |              |
| E <sup>ci</sup>                               | MMN-A292 ONLINE Required Internship Information                                                                                            |               |              |
| C                                             | OSC-A497 Required Internship Information                                                                                                   | •             |              |
| * En                                          | nployer                                                                                                    |               |              |
| Se                                            | elect an employer                                                                                                    |               |              |
| If yo                                         | u do not see your employer please type your own                                                                                            |               |              |
| Loc                                           | ation                                                                                                    |               |              |
| E                                             | ter the location of the employer                                                                                                    |               |              |
|                                               |                                                                                                    |               |              |

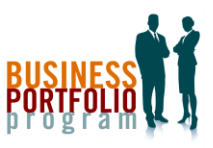

FINAL STEP – From the Requested Experience Page:

- After submitting your request, you MUST then attach your required supervisor letter. You do so under the *Attachments* section. (Circled below.)
- An example of this required letter is under the *Attachments* section.
- IMPORTANT: Your request WILL NOT be approved without this letter.
- Be sure to inform your internship supervisor that an approval email will be sent to their email address that you entered in the request form. Note: The approval email comes from Handshake.

| Jobs Events Q&A Students                                                                                       |                 |                                                                              |                                                   | Messages Career Center |
|----------------------------------------------------------------------------------------------------|-----------------|------------------------------------------------------------------------------|---------------------------------------------------|------------------------|
| w Edit Evaluations                                                                                             |                 |                                                                              |                                                   |                        |
| <ul> <li>Experience was successfully created.</li> </ul>                                                       | Successfully ac | ded work experience to profile.<br>Details                                   | Comments and Activity                             | Learning Objectives    |
| Loyola University New Orleans<br>TERM<br>Spring 2021<br>TEMPLATE<br>BA-B497 Required Internship<br>Information | LINE LINE LINE  | Student<br>NAME<br>Brent McLemore<br>SCHOOL<br>Loyola University New Orleans | CURRENT SCHOOL YEAR<br>Senior                     |                        |
| Attachments                                                                                                    | -               | Job                                                                          | SALARY                                            |                        |
| Example of Required<br>PDF (65.1 KB)                                                                           |                 | Career Coaching Intern<br>DEPARTMENT<br>INDUSTRY<br>Higher Education         | JOB TYPE<br>ACCEPTANCE<br>Unknown Til<br>END DATE | e date<br>me           |
| Student Intern Handb<br>PDF (137 KB)                                                                           |                 | start date<br>Unknown Time                                                   | Unknown Til                                       | me                     |

ONCE THE APPROVAL PROCESS IS COMPLETED, you will be notified of its approval and your enrollment into the internship course BA-B497 in Canvas. Check Canvas, read your syllabus, find your required assignments, and let us know if you have any questions. You can reach out to us at any time by emailing either Mr. Brent McLemore (<u>tbmclemo@loyno.edu</u>) or Ms. Christy Pellegrini (<u>cmpelleg@loyno.edu</u>).